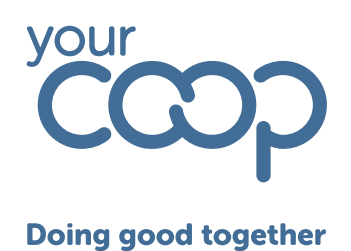

# **Rotageek Full Mobile Guide**

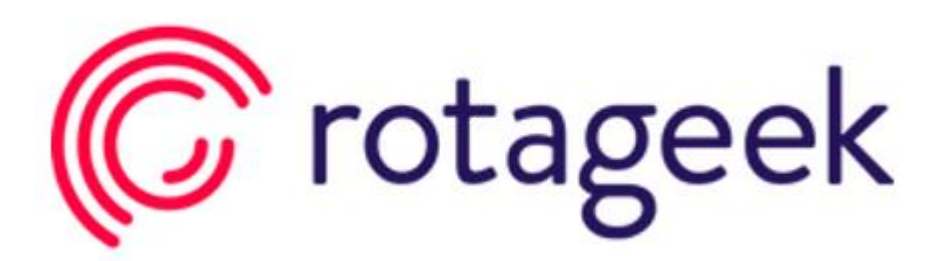

The Midcounties Co-operative, Co-operative House, Warwick Technology Park, Gallows Hill, Warwick, CV34 6DA - 01926 516000/ www.midcounties.coop

The Midcounties Co-operative Limited. A registered Society under the Co-operative and Community Benefit Societies Act 2014 - Registered number - 19025R

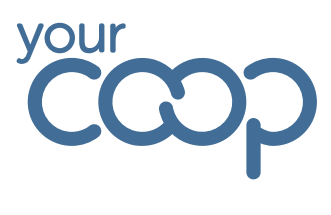

# Table of Contents

| NAVIGATION                |   | 3  |
|---------------------------|---|----|
| VIEWING AND BOOKING LEAVE |   | 6  |
| VIEWING YOUR SCHEDULE     | 1 | 13 |
| FURTHER SUPPORT           |   | 15 |

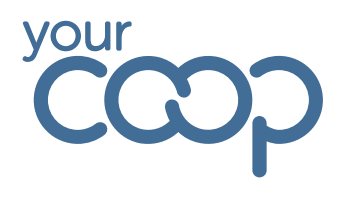

## Navigation

To view how to download and log into RG please view <u>downloading-and-logging-in-on-mobile.pdf</u> Once logged into RotaGeek you will land on your dashboard.

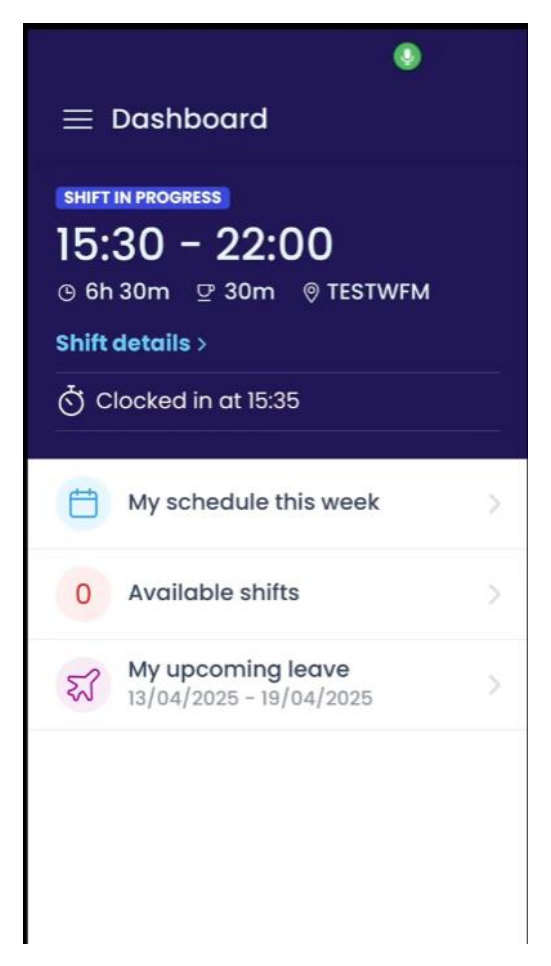

This gives you a quick overview of any upcoming or your current shift in progress.

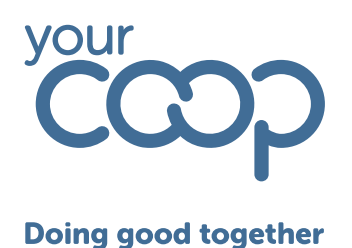

You can also view more shift details by clicking the shift details button and expanding. There are quick options at the bottom by clicking the arrows to view your schedule this week or your upcoming leave.

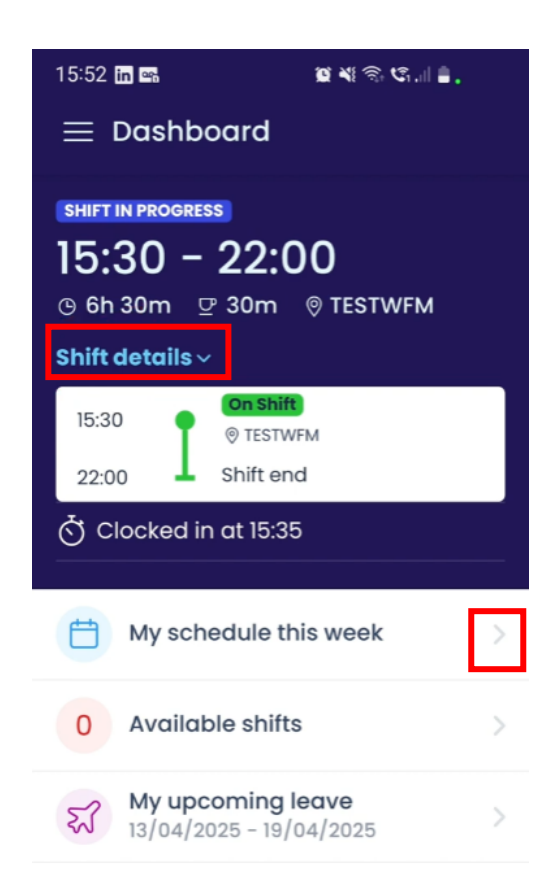

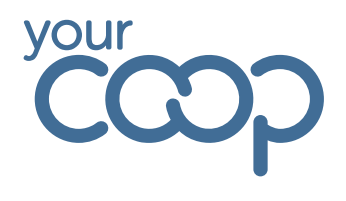

You also have a menu button in the top left, which you can click and open your further menu or you can swipe your screen from left to right.

| 15:52 in 🖦                               | Q ¥ 🗟 C. 🛯 🛢 .                 |
|------------------------------------------|--------------------------------|
| $\equiv$ Dashboa                         | rd                             |
| SHIFT IN PROGRESS   15:30 - 2   ⊙ 6h 30m | 2:00<br>0m © TESTWFM           |
| 15:30<br>22:00                           | n Shift)<br>TESTWFM<br>ift end |
| 🔆 Clocked in at                          | 15:35                          |
| My schedu                                | ule this week                  |
| 0 Available                              | shifts >                       |
| ₩ upcom<br>13/04/2025                    | - 19/04/2025                   |

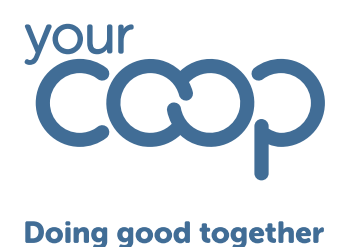

## Viewing and Booking Leave

Select Leave from your toolbar.

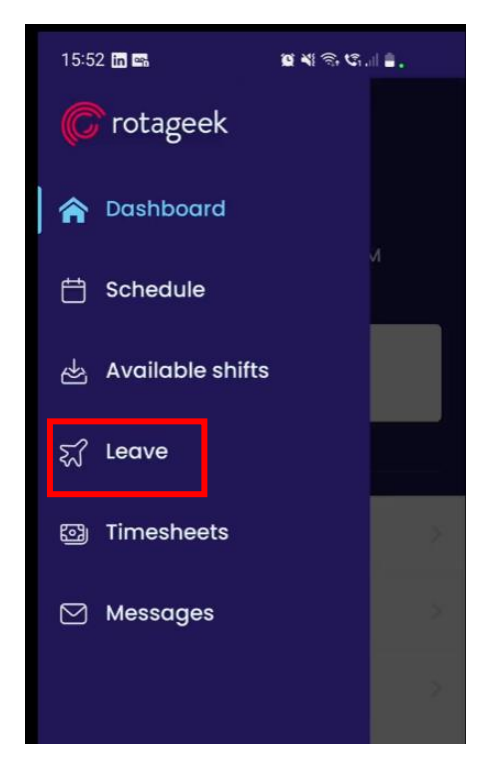

The below screen is where you will view, book, and view previously requested leave, scroll up and down to view your list of requested leave and their status.

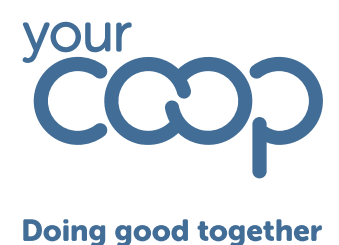

| 15:52 <b>in </b>      | 10                     | ¥ାରିଓ.∥≣.               |
|-----------------------|------------------------|-------------------------|
| $\equiv$ Leave 20     | 25-2026 ~              | +                       |
| Show all statu        | ses v                  | Show all types 🗸        |
| ភ្លា Annu             | al Leave               | - /                     |
| Balance<br>21.8 hours | Allowance<br>250 hours | Approved<br>228.2 hours |
|                       |                        | 0                       |
| ANNUAL LEAVE          |                        | -                       |
| Apr 20 - Apr          | 26                     | APPROVED                |
| ANNUAL LEAVE          |                        |                         |
| Apr 13 - Apr 1        | 9                      | APPROVED                |
| ANNUAL LEAVE          |                        |                         |
| Apr 7                 |                        | APPROVED                |
| ANNUAL LEAVE          |                        |                         |
| Apr 3 – Apr 4         |                        | APPROVED                |
| ANNUAL LEAVE          |                        |                         |
| Apr 2                 |                        | APPROVED                |

You also have your other requestable types of leave across the top, which also shows the balance.

The allowance is your full entitlement for the year, your balance is any balance remaining after anything has been approved and approved shows all hours for that leave type which has already been approved by your manager.

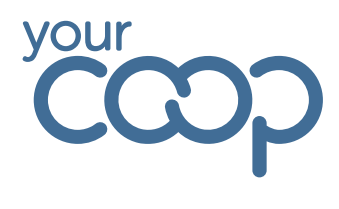

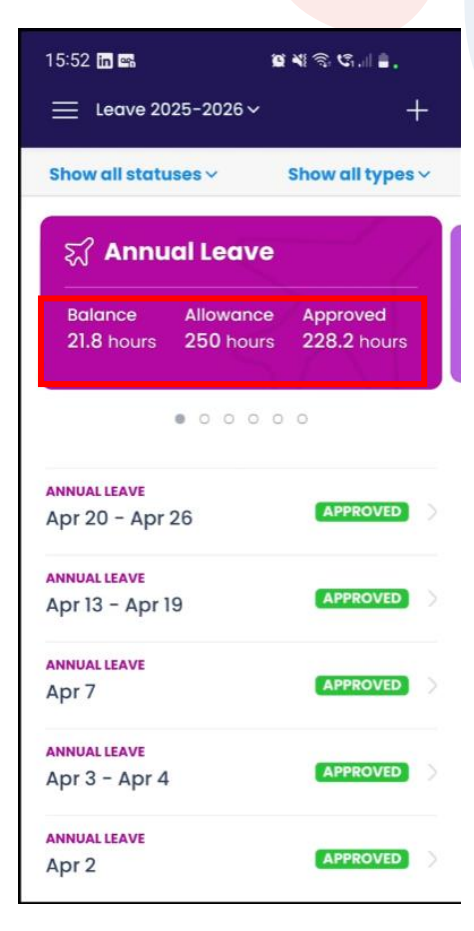

To request a leave type you click the plus button in the top corner.

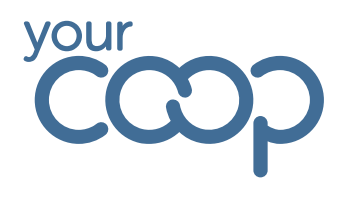

| 15:52 🗖 📾 👘                               | a ki 🕾 🕼 📖 🛎            |
|-------------------------------------------|-------------------------|
| = Legve 2025-2026                         |                         |
|                                           |                         |
| Show all statuses ~                       | Show all types ~        |
| ह्य Annual Leave                          | -7                      |
| Balance Allowance<br>21.8 hours 250 hours | Approved<br>228.2 hours |
| • • • • • •                               | 0.0                     |
| ANNUAL LEAVE<br>Apr 20 - Apr 26           |                         |
| ANNUAL LEAVE                              |                         |
| Apr 13 – Apr 19                           | APPROVED                |
| ANNUAL LEAVE                              |                         |
| Apr 7                                     | APPROVED                |
| ANNUAL LEAVE                              |                         |
| Apr 3 – Apr 4                             | APPROVED                |
| ANNUAL LEAVE                              | 100001/50               |
| Apr 2                                     | APPROVED                |
| < Request leave                           | <b>v</b>                |
| 🛒 Annual Leave                            | 21.8 hours left         |
| Duration                                  |                         |
| All day Partial                           | Longer                  |
| When                                      |                         |
| 苛 Thu, 10 Apr 2025                        |                         |
| Expected leave dur                        | rati                    |
| Notes                                     |                         |
| Add note                                  |                         |

Again this shows you any leave you have left, you can select which type of leave you want by clicking the Choose leave type button.

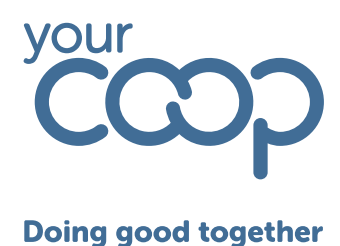

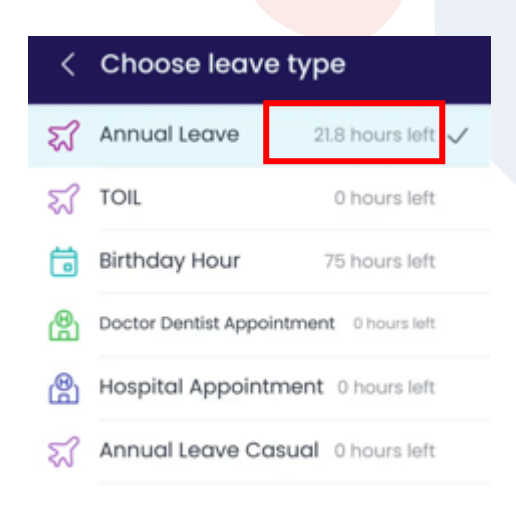

This again gives you view of your remaining balance and a list of requestable leave types. Choose your leave type, then select whether it's an all-day leave, partial day, or longer.

| <    | Reque     | st leave     | <b>S</b>          |
|------|-----------|--------------|-------------------|
| ស    | Annual L  | eave         | 21.8 hours left 🗧 |
| Dure | ation     |              |                   |
|      | All day   | Partial      | Longer            |
| Whe  | n         |              |                   |
| ₿    | Thu, 10 A | pr 2025      |                   |
|      | Expected  | d leave dura | ti                |
| Note | 15        |              |                   |
|      | Add note  | 9            |                   |

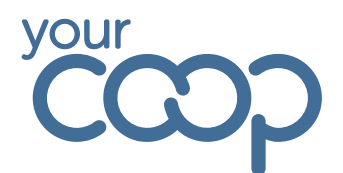

Select the start date by clicking into the calendar option, selecting the date and clicking Done.

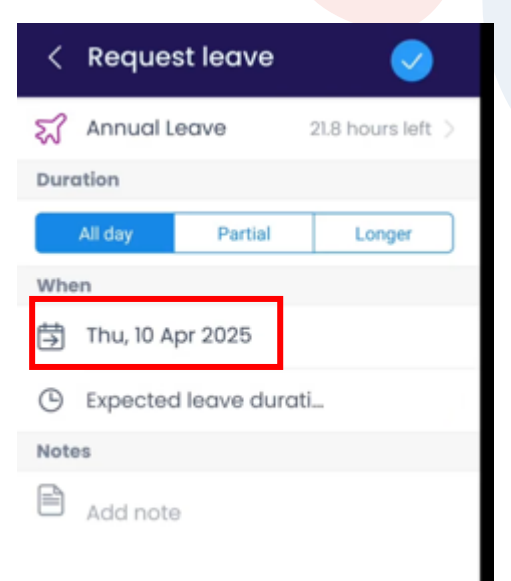

| End | date   |         |          |    |    | ×  |
|-----|--------|---------|----------|----|----|----|
|     | Tue, 1 | 5 Apr 2 | 2025     |    |    |    |
| <   |        | A       | pril 202 | 25 |    | >  |
| Su  | Мо     | Tu      | We       | Th | Fr | Sa |
|     |        | 1       | 2        |    | 4  |    |
|     |        |         |          | 10 | 11 | 12 |
| 13  | 14     | 15      | 16       | 17 | 18 | 19 |
| 20  | 21     | 22      | 23       | 24 | 25 | 26 |
| 27  | 28     | 29      | 30       |    | 2  |    |
|     |        |         | Done     | E. |    |    |

Repeat for the end date.

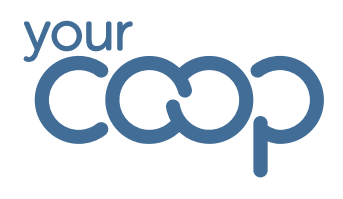

To submit, tap the blue tick in the top right corner.

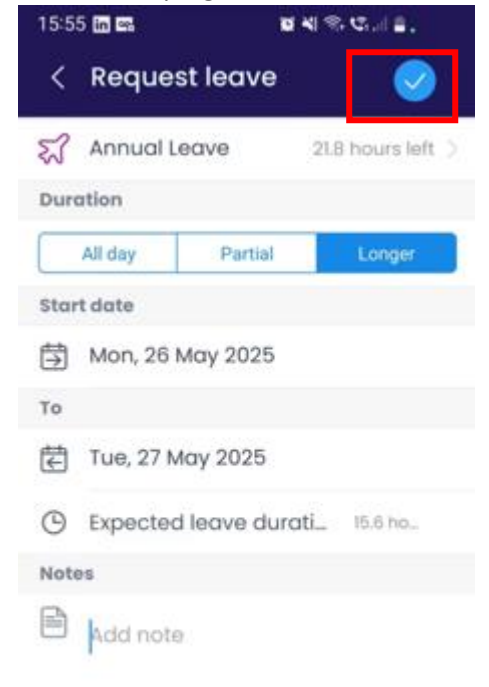

And we can see that is now showing down here as outstanding.

| Show all stat      | uses ~               | Show all types ~    |
|--------------------|----------------------|---------------------|
| ह्य <b>TOIL</b>    | $\leq$               |                     |
| Balance<br>O hours | Allowance<br>O hours | Approved<br>O hours |
|                    |                      | 0                   |
| ANNUAL LEAVE       |                      | 100                 |
| Sep 14 - Sep       | 20                   | APPROVED            |
| INNUAL LEAVE       |                      | -                   |
| lul 13 - Jul 1     | 9                    | APPROVED            |
| ANNUALLEAVE        |                      |                     |
| Иау 26 - Ма        | iy 27                | OUTSTANDING         |
| NNUAL LEAVE        |                      |                     |
| May 18             |                      | APPROVED            |
| ANNUAL LEAVE       |                      |                     |
| May 11 - May       | / 15                 | APPROVED            |

The Midcounties Co-operative, Co-operative House, Warwick Technology Park, Gallows Hill, Warwick, CV34 6DA - 01926 516000/ www.midcounties.coop

The Midcounties Co-operative Limited. A registered Society under the Co-operative and Community Benefit Societies Act 2014 - Registered number - 19025R

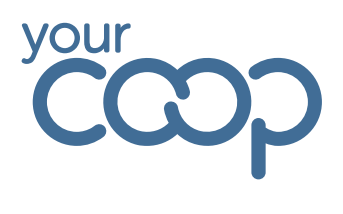

# Viewing your schedule

Using the arrow button to access your schedule, or select via the tool bar

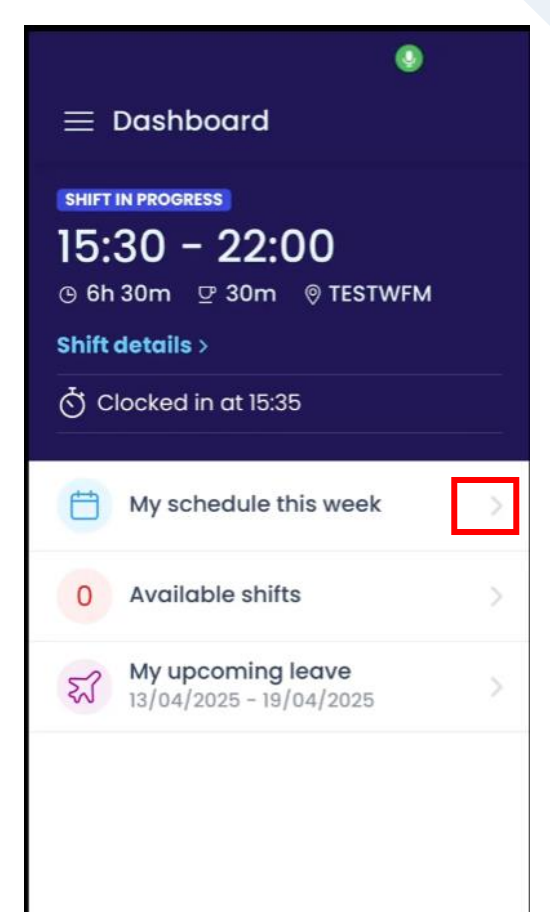

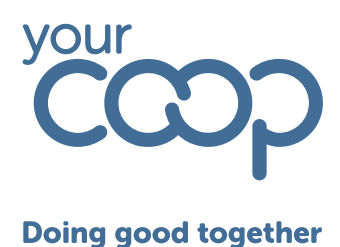

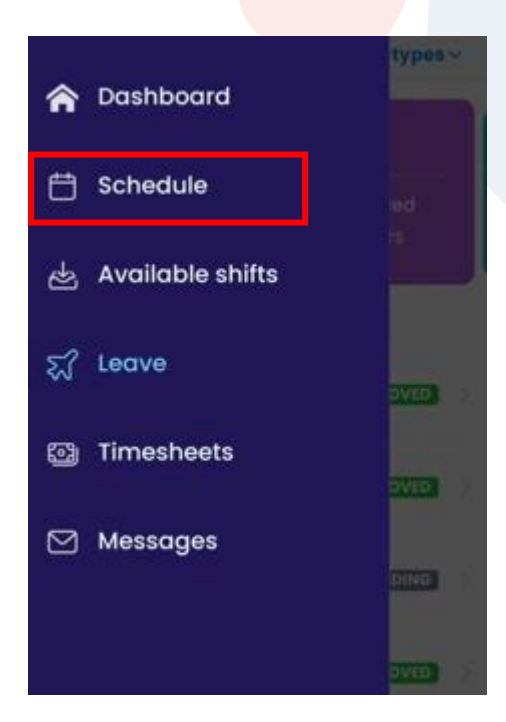

We can scroll up and down to go through the weeks or we can use the calendar button at the top and filter that way.

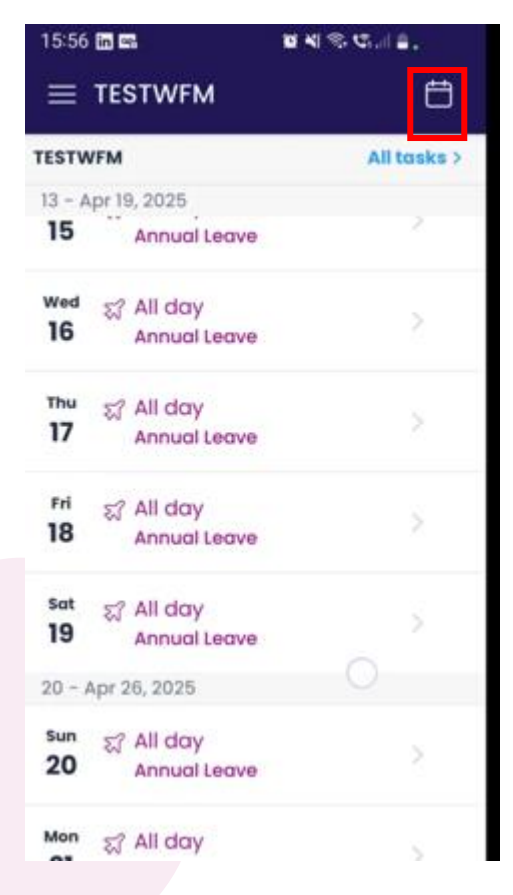

The Midcounties Co-operative, Co-operative House, Warwick Technology Park, Gallows Hill, Warwick, CV34 6DA - 01926 516000/ www.midcounties.coop

The Midcounties Co-operative Limited. A registered Society under the Co-operative and Community Benefit Societies Act 2014 - Registered number - 19025R

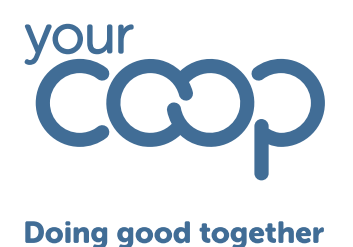

## Further Support

On the toolbar, you will also see a support button in the bottom right.

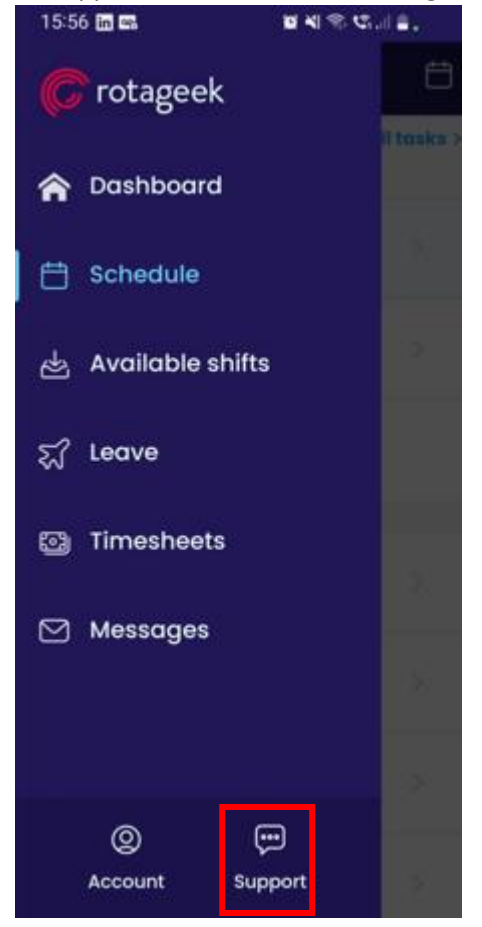

Click this to open the RotaGeek support menu.

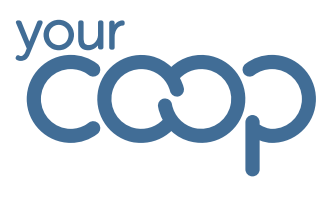

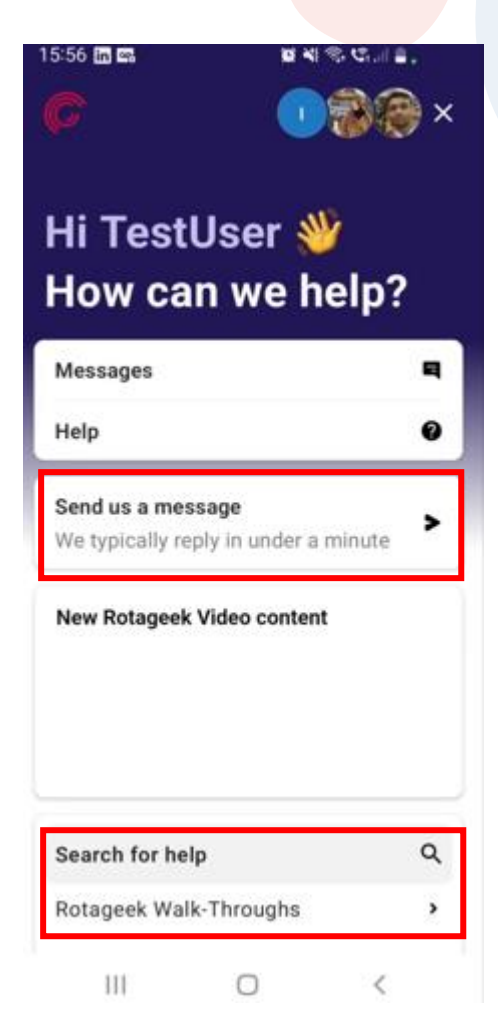

You can send a message directly to RotaGeek by clicking the Send us a message button. There are further options, and RotaGeek's own guides and walkthroughs which are also available to you.